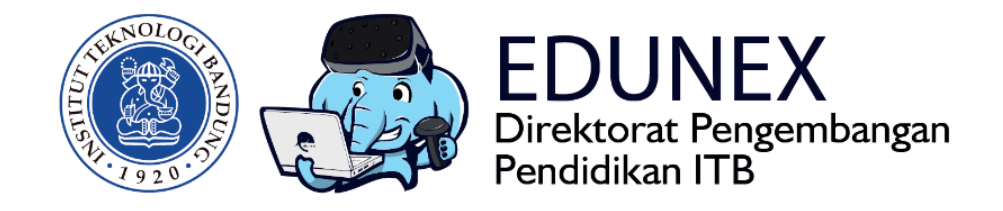

## SKYPE: PANDUAN MENGELOLA WEB CONFERENCE

**Revisi Ke-2:** 20 Maret 2020

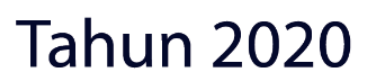

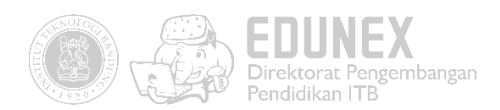

# SKYPE: PANDUAN MENGELOLA WEB CONFERENCE

HOTLINE: 022 86010140

#### DAFTAR ISI

| Α.  | RINGKASAN                                                                        | 2 |
|-----|----------------------------------------------------------------------------------|---|
| B.  | MEMULAI WEB CONFERENCE (UNTUK DOSEN)                                             | 2 |
| C.  | CARA JOIN WEB CONFERENCE                                                         | 4 |
| D.  | BERINTERAKSI DALAM WEB CONFERENCE                                                | 6 |
| Pan | duan Penggunaan Koneksi VPN untuk Video Conference/Webinar dari dalam Kampus ITB | 7 |

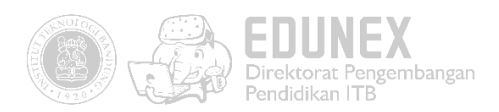

#### A. RINGKASAN

Skype merupakan program bebas (dapat diunduh gratis) dan dibuat dengan tujuan penyediaan sarana komunikasi suara (voice) berkualitas tinggi yang murah berbasiskan internet untuk semua orang di berbagai belahan dunia. Sekarang mendukung sebanyak 50 orang sekaligus, naik dari 25 orang, sebelumnya.

Keunggulan dari menggunakan Skype ini adalah dapat diakses melalui browser tanpa perlu install aplikasi tambahan. Hanya saja kekurangannya disini tidak tersedia mode presenter/host sehingga semua peserta dapat secara bebas melakukan share screen dan mute mic.

#### B. MEMULAI WEB CONFERENCE (UNTUK DOSEN)

 Buka <u>https://www.skype.com/en/</u> pada browser Google Chrome atau Microsoft Edge, lalu mulai web conference dengan klik "Chat Now"

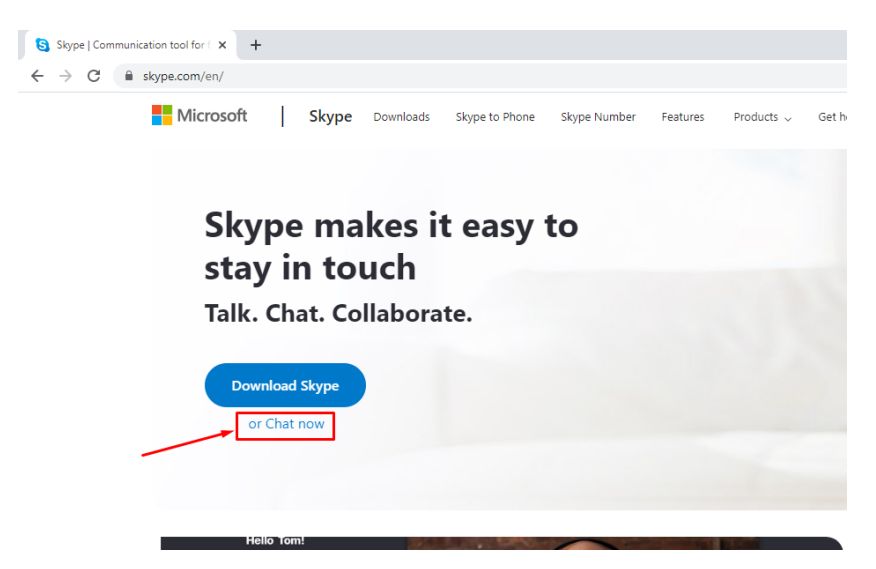

2. Login menggunakan akun Microsoft

| _                               |  |
|---------------------------------|--|
| Microsoft                       |  |
| Sign in<br>to continue to Skype |  |
| megacahyap@outlook.com          |  |
| No account? Create one!         |  |
| Sign in with a security key 🕥   |  |
| Sign-in options                 |  |
|                                 |  |

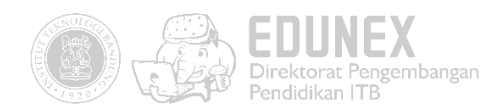

3. Buka room web conference Anda dengan klik "Meet Now"

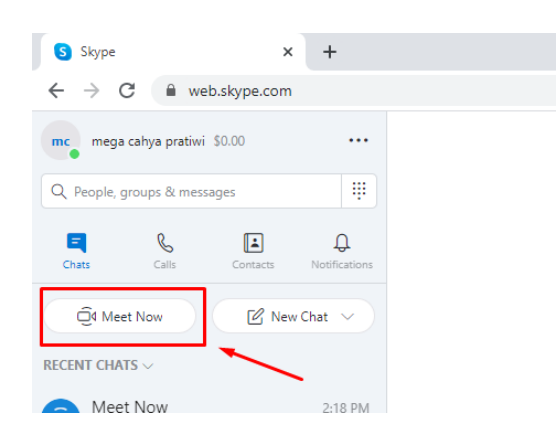

4. Bagikan link room web conference kepada mahasiswa Anda, bisa dengan cara copy link lalu dikirim ke perwakilan mahasiswa, maupun dibagikan via email. Setelah itu jangan lupa untuk klik "Start Meeting"

| <b>Hello</b> | <b>b mega!</b>                               |
|--------------|----------------------------------------------|
| Are yo       | bu ready to Meet Now?                        |
| Your cal     | II link has been generated.                  |
| Share th     | ne link to invite others.                    |
|              | Share invite ~                               |
|              | 온* Skype contacts<br>Outlook Mail<br>M Gmail |

5. Daftar mahasiswa akan terlihat di pojok kanan atas jika sudah join menggunakan link yang Anda sebarkan tadi

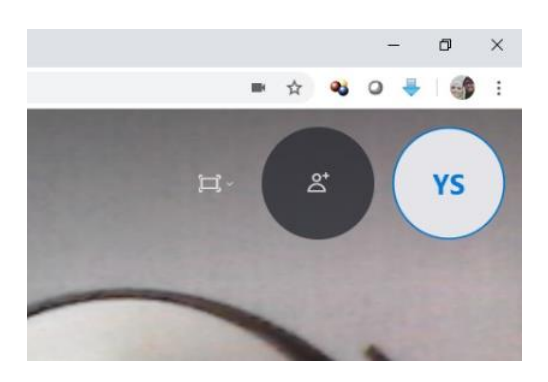

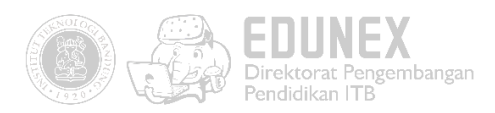

#### C. CARA JOIN WEB CONFERENCE

1. Mahasiswa dapat mengakses room web conference tanpa melakukan install aplikasi. Cukup menggunakan browser Google Chrome atau Microsoft Edge. Pilih "Join as guest"

| ( | Open Skype?                                            |
|---|--------------------------------------------------------|
|   | https://join.skype.com wants to open this application. |
|   | Open Skype Cancel                                      |
|   | S                                                      |
|   | You've been invited to join a                          |
|   | Skype Conversation                                     |
|   | Join as guest                                          |
|   | Sign in or create                                      |
|   | Use your Microsoft account. <u>What's this?</u>        |
|   | Download Skype                                         |
|   | Already have Skype? Launch it now                      |

2. Isi nama lengkap mahasiswa (jika diperlukan, cantumkan pula NIM). Lalu klik "Join"

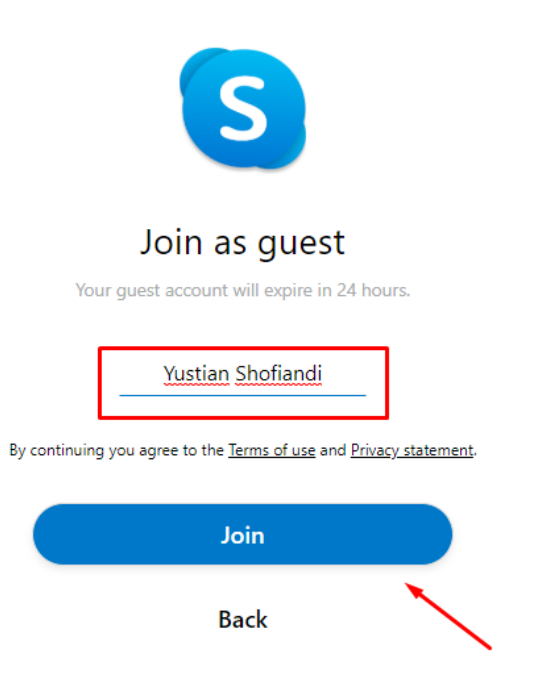

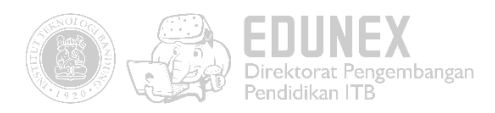

#### 3. Klik "Start call" di pojok kanan atas

| Skype                              | × +                                                              | - ð ×           |
|------------------------------------|------------------------------------------------------------------|-----------------|
| $\  \   \in \   \rightarrow \   G$ | ■ web.skype.com/19:d8512322d544475798fdb30ea5521ca4@thread.skype | * & 🖸 🍬 🖄 😸 😜 : |
| Rapat<br>2 participants            | © Gallery   ○, Find                                              | Gi Start call   |
| Signed in as guest                 | Yustian Shoflandi)                                               | (Less you)      |
|                                    |                                                                  |                 |

| mega cahya pratiwi has renamed the conversation to "Rapat"       |   |   |   |
|------------------------------------------------------------------|---|---|---|
| mega cahya pratiwi has made the chat history visible to everyone |   |   |   |
| Yustian Shofiandi joined this conversation                       |   |   |   |
|                                                                  |   |   |   |
| [type a message                                                  | ß | Ŷ | • |

4. Jangan lupa untuk mengizinkan akses microfon dan webcam ke browser dengan klik "Allow"

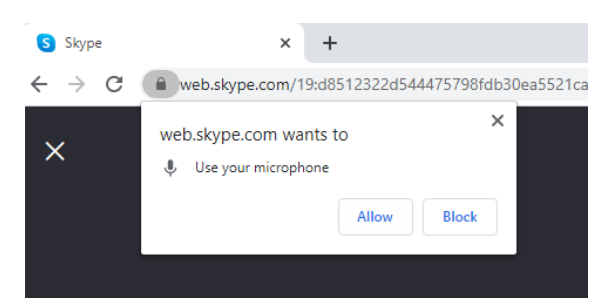

5. Aktifkan microfon atau webcam jika diperlukan. Lalu klik "Join Call"

| Your call has started                     |
|-------------------------------------------|
| Hello Yustian! Are you ready to Meet Now? |
|                                           |
|                                           |
|                                           |
|                                           |
|                                           |
|                                           |
| VS                                        |
| 15                                        |
|                                           |
|                                           |
|                                           |
|                                           |
|                                           |
|                                           |
|                                           |
|                                           |

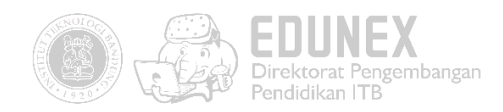

#### D. BERINTERAKSI DALAM WEB CONFERENCE

 Dosen dapat mematikan microfon mahasiswa, namun dilakukan secara satu per satu dengan cara klik Namanya, lalu "Mute" atau "Matikan Suara"

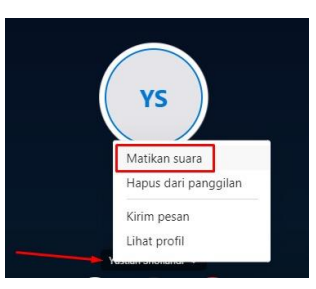

2. Dosen dapat menyapa dan mahasiswa dapat bertanya melalui fitur chat

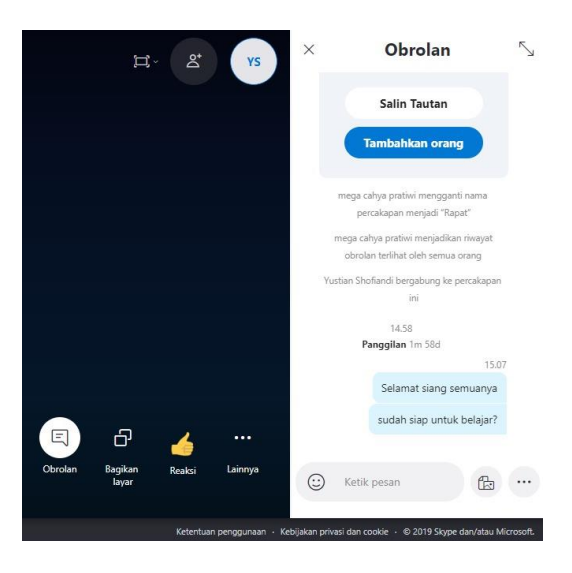

 Dosen ataupun mahasiswa dapat berbagi layar dengan cara klik "Share Screen" atau "Berbagi Layar" di pojok kanan bawah. Lalu pilih apakah akan membagikan seluruh screen atau hanya pada aplikasi tertentu saja. Klik "Share"

| Your Entire Screen                                                                                                    | Application Window   | Chrome Tab              |
|----------------------------------------------------------------------------------------------------|----------------------|-------------------------|
|                                                                                                    | Restaura             |                         |
| Skype - Google Chrome                                                                                                    | (HITAM) Kiat Menjadi | 💽 (6) WhatsApp - Google |
| Ale and a second second | $\backslash$         |                         |
| A Jana<br>Yana<br>Yana<br>Yananya<br>Harata Jana<br>Yana                                                                                                    | ×                    |                         |
| Settings                                                                                                    |                      |                         |

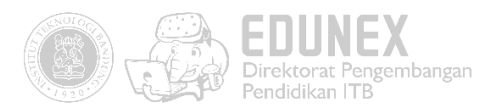

4. Untuk menghentikannya tinggal klik "Stop sharing"

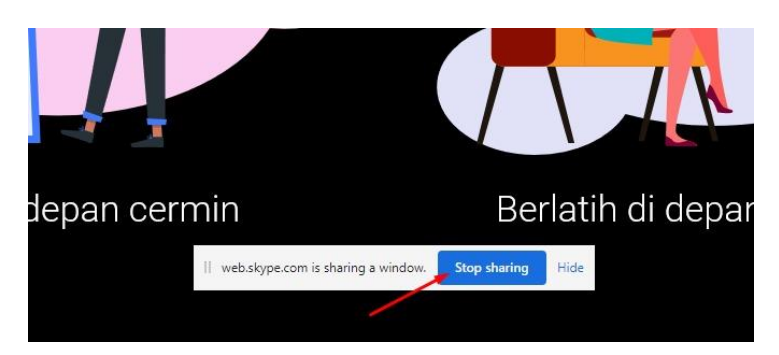

### PANDUAN PENGGUNAAN KONEKSI VPN UNTUK VIDEO CONFERENCE/WEBINAR DARI DALAM KAMPUS ITB

Bagi Dosen dan Mahasiswa yang akan melakukan atau mengakses webinar atau video conference di lingkungan kampus ITB, panduan dapat diakses pada web Direktorat Sistem dan Teknologi Informasi atau pada link berikut :

https://ditsti.itb.ac.id/panduan/panduan-penggunaan-vpn-untuk-video-conference-webinar/